## **From Account Manager**

Access Account Manager at am.ticketmaster.com/spectacor

Find your game tickets under the "My Events" tab.

Your food & beverage voucher will show under "Event Extras".

When opened, the voucher barcode can be scanned at any concessions stand at Wells Fargo Center.

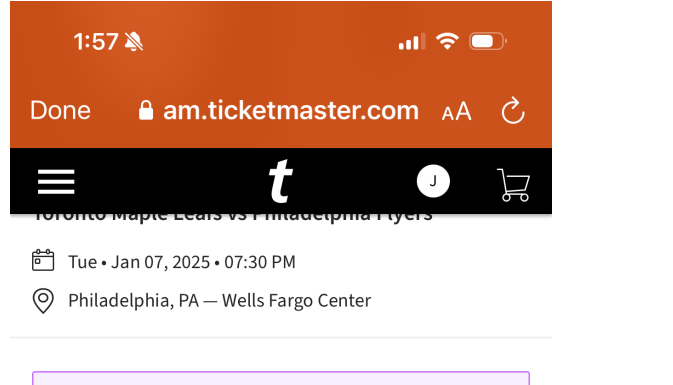

Get Your Tickets Ready

connections.

Sec 104, Row 10, Seat 7

Ē

My SafeTix<sup>™</sup>

**Event Extras** 

Voucher x 1

Tickets

For the fastest way in, view and save your

tickets to Apple Wallet to beat busy network

 $(\cdots)$ 

MORE

 $\geq$ 

 $\rangle$ 

Ø

• View Seat Map

ſŊ

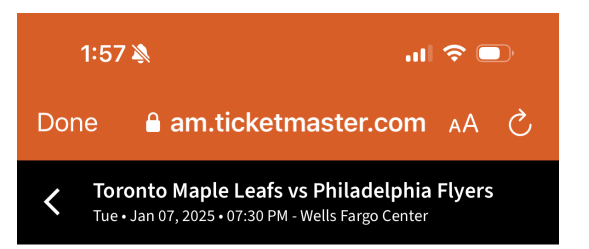

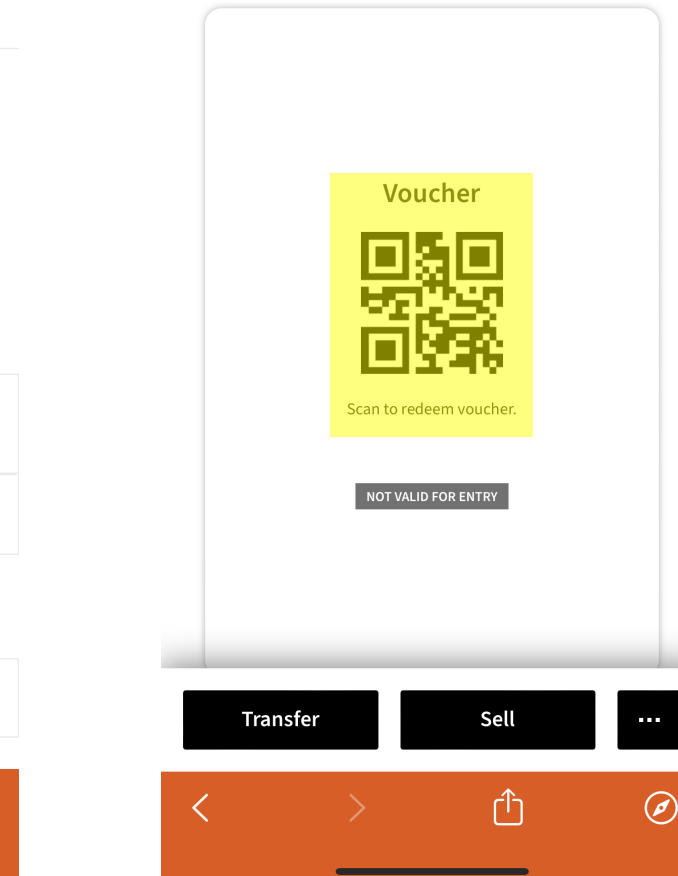

## **From Apple Wallet**

If you've added your tickets to Apple Wallet, open your tickets within the app.

Click the "..." icon in the upper right corner.

Click on "Pass Details".

When opened, the voucher barcode can be scanned at any concessions stand at Wells Fargo Center.

The food & beverage voucher can not be accessed in Google Wallet. If you've transferred your tickets to Google Wallet, it is advised you access your voucher via Account Manager.

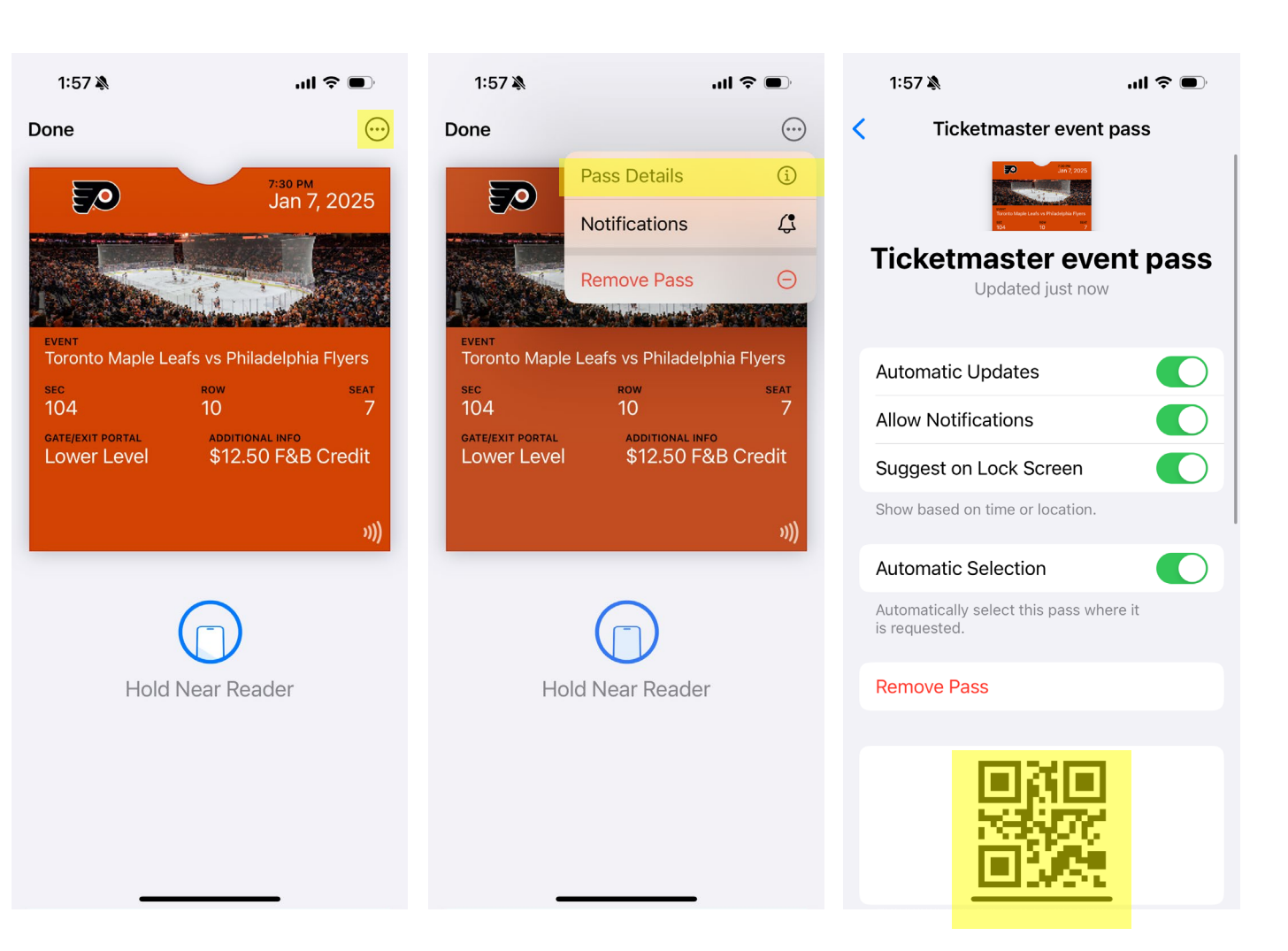